## Anleitung zur Teilnahme an der Jahreshauptversammlung über Microsoft Teams

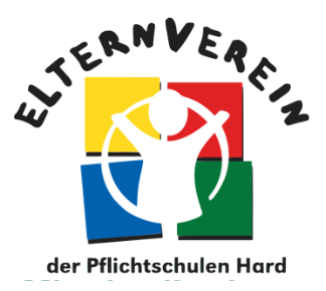

## Technische Voraussetzung

Je nachdem welches Gerät Sie benutzen um an der Jahreshauptversammlung des Elternvereins der Pflichtschulen Hard teilzunehmen, ergeben sich unterschiedliche Systemvoraussetzungen. Wir empfehlen die Teilnahme per Computer über die Browser **Chrome** bzw. **Microsoft Edge**, somit können Sie direkt online, ohne vorherige Installation der Teams-App, teilnehmen. **Die Teilnahme über mobile Endgeräte ist mit der kostenlosen Installation der Teams-App ebenfalls möglich.** 

| Computer:                        | Smartphone           | Tablet - iPad                       |
|----------------------------------|----------------------|-------------------------------------|
| Betriebssysteme Microsoft        | IOS, Android         |                                     |
| Windows bzw. macOS               |                      |                                     |
| Internet Browser Chrome:         | Teams-App:           | Browser Chrome:                     |
| Download <u>hier</u>             | Download <u>hier</u> | Download <u>hier</u>                |
| oder Microsoft Edge: Download    |                      | -> Einladungslink kopieren und      |
| hier                             |                      | über Chrome öffnen                  |
| Hinweis: Einladungslink über die |                      | <ul> <li>oder Teams App:</li> </ul> |
| oben genannten Links öffnen      |                      | Download <u>hier</u>                |
|                                  |                      |                                     |

Technische Fragen? Bitte schreiben Sie eine Nachricht an <u>mittelweiherburg@elternverein-hard.at</u>.

## **Teilnahme Online Veranstaltung**

| Computer                                                                                                    | Smartphone / iPad                                                                                                    |
|----------------------------------------------------------------------------------------------------|----------------------------------------------------------------------------------------------------|
| <ol> <li>Mit dem Einladungslink können Sie am<br/>Computer mit dem Klick auf Stattdessen im<br/>Web teilnehmen, teilnehmen.<br/>Voraussetzung: Browser Chrome oder<br/>Microsoft Edge</li> </ol> | Mit dem Smartphone oder iPad (Link durch<br>Kopieren in Chrome öffnen), wird sich beim<br>Klick auf den Einladungslink die App öffnen.<br>Klicken Sie bitte auf <b>Als Gast teilnehmen</b> . |
| Microsoft Teams                                                                                                    | Microsoft Teams                                                                                                    |
| Chleniegung grgenider: Dirten                                                                                                    | Zeit für die<br>Besprechung!<br>Wie möchten Sie<br>teilnehmen?<br>Als Gast teilnehmen<br>Anmelden und teilnehmen                                                                             |

- 2) Bitte tragen Sie anschließend Ihren **Namen** ein. Wir empfehlen aus Datenschutzgründen lediglich Ihren **Vornamen** anzugeben.
- Bitte deaktivieren Sie Kamera und Mikrofon und klicken Sie auf Jetzt teilnehmen.

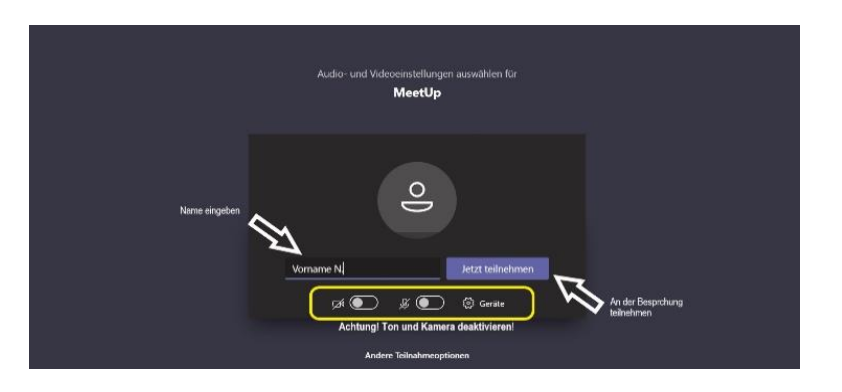

## 4) Und schon sind sie dabei!

5) Falls Sie eine Frage per Chat stellen möchten, klicken Sie dazu bitte auf die Sprechblase.

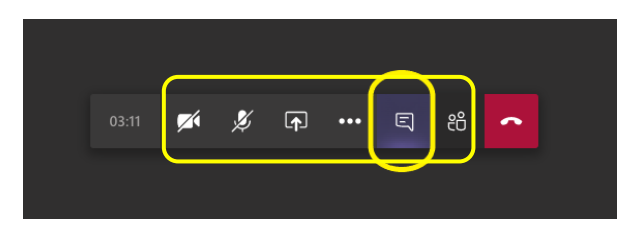

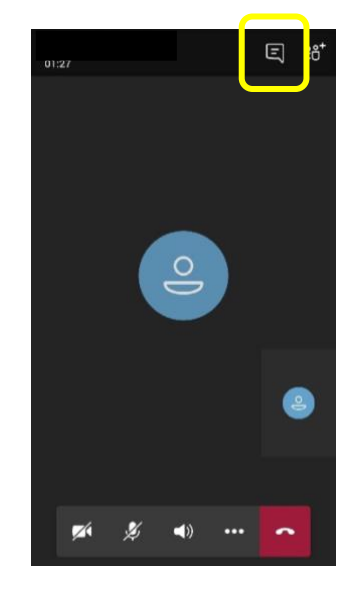

- 6) Daraufhin öffnet sich der **Besprechungschat**, wo Sie Ihre Fragen und die der anderen Teilnehmenden sehen
- 7) Hier noch weitere wesentliche Funktionen:

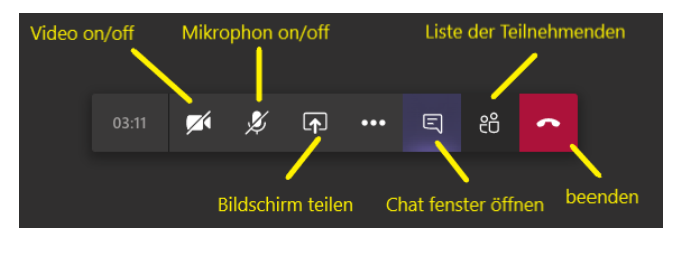

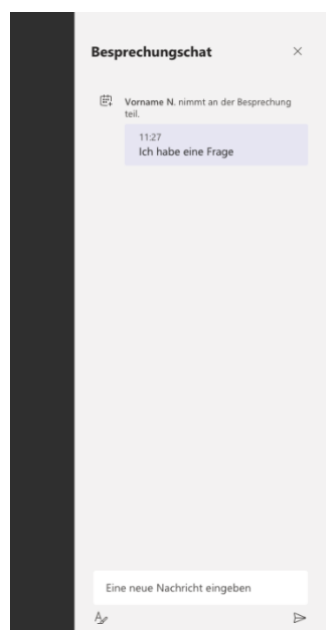